## Пошаговая инструкция регистрации на экзамен HSK, HSKK на сайте <u>https://www.chinesetest.cn/</u>

## (СПРАВОЧНО!!!)

1. Зайдите на сайт <u>https://www.chinesetest.cn/</u>

2. Если вы ранее регистрировались, то войдите в систему, указав ваш логин и пароль.

! Если вы не помните свой пароль, вы можете восстановить его, нажав на кнопку «Восстановить пароль». Далее необходимо написать адрес электронной почты, указанной при регистрации. После ввода проверочного кода нажмите кнопку «передать». На указанную электронную почту вам придёт письмо с инструкцией замены пароля.

| 中文考试服务网<br>Chinese Tests Service Website | Test Takers ∨      | Teachers ∨ | Partners ∨    | Researchers ~                | Q ( EN   | Log In Old Version |
|------------------------------------------|--------------------|------------|---------------|------------------------------|----------|--------------------|
| ☆ Home > Log in                          |                    |            |               |                              |          |                    |
|                                          |                    |            |               |                              |          |                    |
|                                          |                    |            |               | Log                          | in       |                    |
| Your Accou                               | int                |            | Email         |                              |          |                    |
| Creating a personal account ensur        | es the safe storag | le of      | Enter Mail    |                              |          |                    |
| details. This enables you to access      | s them whenever    | you        | Passwor       | ď                            |          | አሎ                 |
| need and simplifies the exam re          | gistration process | 5.         | Password cann | not be empty                 |          |                    |
| Privacy policy Terms                     | ofservice          |            |               | Log ir                       | n        |                    |
|                                          |                    |            | No Account?   | Register Now                 | Forgot y | our Password       |
|                                          |                    |            | For Test Cen  | ter login, please click here |          |                    |
|                                          |                    |            |               |                              |          |                    |

Если же вы ранее не регистрировались, необходимо создать профиль. Нажмите на кнопку «регистрация».

|                                                                                                    | Log in                                   |                      |
|----------------------------------------------------------------------------------------------------|------------------------------------------|----------------------|
| Your Account                                                                                                 | Email                                    |                      |
| Creating a personal account ensures the safe storage of                                                      | Enter Mail                               |                      |
| your test records, test scores, and other important<br>details. This enables you to access them whenever you | Password                                 | ኡ                    |
| need and simplifies the exam registration process.                                                           | Password cannot be empty                 |                      |
| Privacy policy Terms of service                                                                              | Log in                                   |                      |
|                                                                                                    | No Account? Register Now                 | Forgot your Password |
|                                                                                                    | For Test Center login, please click here |                      |

Следуйте инструкции на сайте. При регистрации необходимо заполнить все пункты.

## Если у Вас уже есть аккаунт:

1. Выбираем «Book A Test»

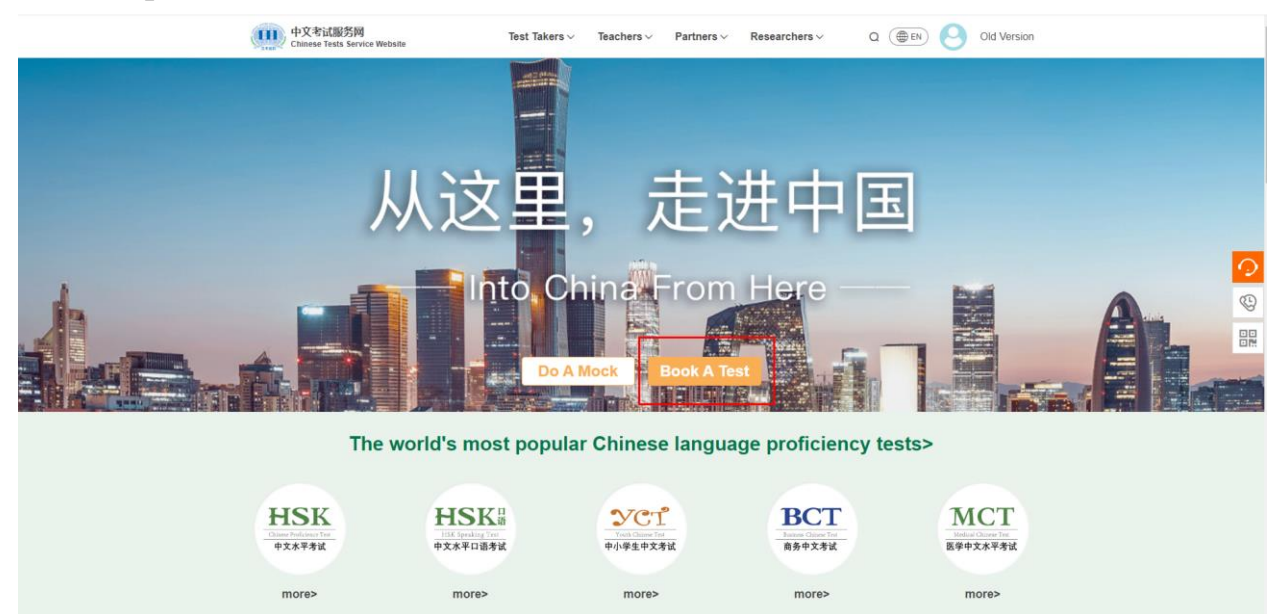

2. В появившемся меню необходимо задать параметры (континент – Европа, страна – Россия, тип экзамена – НSK или HSKK). Выберите уровень экзамена, формат экзамена (в НГЛУ проводится экзамен только на бумажных носителях). Выберите временной диапазон (дату), в котором вы будете сдавать экзамен, а также университет, в котором будете сдавать экзамен (в нашем случае – Linguistics University of Nizhny Novgorod). Далее нажмите на кнопку «Next (далее)».

| 1                                                      | Examination Regulations<br>Please read the examination regulations care | fully before taking the | Special Needs?<br>am> If you require special accommodations, please contact your selected examination center for |             |                                      |              |
|--------------------------------------------------------|-------------------------------------------------------------------------|-------------------------|----------------------------------------------------------------------------------------------------|-------------|--------------------------------------|--------------|
|                                                        | <ul> <li>Test<br/>Information</li> </ul>                                | Personal<br>Information | Information                                                                                                    |             | Confirm<br>Submission                | 5            |
|                                                        | A.Type Of Test                                                          |                         | C.Test Center                                                                                                    |             |                                      |              |
| Выбираем нужный экзамен (HSK или HSF                   | KK) Test Type*                                                          |                         | Выбираем континент (Европа)                                                                                      |             |                                      |              |
|                                                        | HSK                                                                     | ~ Ø                     | Europe                                                                                                    | ~           |                                      |              |
| Выбираем нужный уровен                                 | ⊫ Test Level*                                                           |                         | Выбираем страну (Россия)<br>RUSSIA                                                                               | ~           |                                      |              |
|                                                        | HSK Level 5                                                             | ~ Ø                     | Выбираем университет (НГЛУ)                                                                                      |             |                                      |              |
| Выбираем формат экзамена (в НГЛУ доступен Test Format* |                                                                         |                         | Linguistics University of Nizhny Novgorod                                                                        | •           | Please check the information of test | of test      |
| только "бумажный" формат)                              | Paper-based Test                                                        | ~ 📀                     |                                                                                                    |             | center, test subject, test type etc. | , test time, |
|                                                        | B.Test Date                                                             |                         |                                                                                                    |             |                                      |              |
|                                                        | Test Date*                                                              |                         |                                                                                                    |             |                                      |              |
|                                                        | 2024-05-19                                                              | ~ 📀                     |                                                                                                    |             |                                      |              |
|                                                        |                                                                         |                         |                                                                                                    |             |                                      |              |
|                                                        |                                                                         |                         |                                                                                                    | После запол | нения всех полей наж                 |              |
|                                                        |                                                                         |                         |                                                                                                    |             |                                      |              |

3. Указываем личные данные.

Важно!!! При регистрации вы можете указать паспортные данные по общегражданскому паспорту или по загранпаспорту, для лиц, не достигших 14 лет и не имеющих паспорта, можно указать данные свидетельства о рождении. Все сведения вносятся согласно указанному удостоверению

личности!!! При заполнении данных по общегражданскому паспорту имя и фамилия обязательно указываются на русском языке как в российском паспорте. При заполнении данных по загранпаспорту имя и фамилия обязательно указываются латинскими буквами как в загранпаспорте. Китайское имя вносить НЕ НУЖНО!

Проверьте точность указанных данных (фамилия, имя, номер документа, город и пр.). После того, как вы сохраните данные, их не сможет изменить даже координатор экзаменационного пункта. В случае несоответствия данных у вас могут возникнуть сложности с допуском к сдаче экзамена.

Запомните, по какому документу Вы регистрировались (общегражданский, загранпаспорт, свидетельств о рождении и т.д.). Данный документ, удостоверяющий личность, необходимо предъявить перед входом в экзаменационный пункт и аудиторию.

При регистрации необходимо загрузить фото. Подготовьте его заранее.

Требования к фотографии: ✓ фотография, сделанная в течение последних 6 месяцев, ✓ как на документы по формату на белом фоне, ✓ без головного убора (за исключением религиозных головных уборов), темных очков. ✓ Формат – JPG, размер - 20-100 КВ, пиксель – 180х240.

Имейте в виду, что фото, которое вы загрузите, будет отображаться на экзаменационном допуске и сертификате с результатами!

| Test     Information   | Personal<br>nformation | Mailing<br>Information                                                                                                    | Confirm<br>Submission       | 4              |
|------------------------|------------------------|----------------------------------------------------------------------------------------------------|-----------------------------|----------------|
| A.Personal information | B.Veri                 | ify information                                                                                                    | C.Other Inform              | nation         |
| Name on ID*            | Type of ID*            |                                                                                                    | Mother language*            |                |
|                        | Passport               | ~ Ø                                                                                                    | Russian                     | ~ Ø            |
| Chinese Name           | ID number*             |                                                                                                    | How many year/years for lea | arning Chinese |
| Enter Chinese Name     | 4                      |                                                                                                    | Five years                  | ~              |
| Date of Birth*         | Phone Number*          |                                                                                                    | Your occupation             |                |
| 0                      | 8                      | 0                                                                                                    | Select Occupation           | ~              |
| Gender*                | Address                |                                                                                                    |                             |                |
| Male • Female Other    | Enter Address          |                                                                                                    |                             |                |
| Nationality*           | Photo*                 |                                                                                                    |                             |                |
| RUSSIA ~               | 0                      | Photo size: 15kb~1M<br>Photo format: jpg, jpgg, png<br>Photo requirements: must be a<br>recent photo of myself, headshot<br>clearly visible |                             |                |

4. Далее Вас просят ознакомиться с информацией о передаче результатов в выбранный Вами центр сдачи HSK, HSKK. Нажимаем «Next».

| Examination Regulations<br>Please read the examination regulation | ns carefully before taking the exam>        | Special Needs?<br>If you require special acco | ommodations, please contact your selected ex     | xamination center for                                                                                                    |
|-------------------------------------------------------------------|---------------------------------------------|-----------------------------------------------|--------------------------------------------------|----------------------------------------------------------------------------------------------------|
| Test<br>Information                                               | Personal<br>Information                     | Mailing<br>Information                        | Confirm<br>Submission                            | <ul> <li>Image: A start of the start of the start of</li></ul> |
| 0                                                                 | 2                                           | 3                                             | 4                                                | 5                                                                                                    |
| 1. Your score report                                              | will be mailed to the test center where you | registered, please click "Next" to continue   | registration.                                    |                                                                                                    |
| 2.If you have applie                                              | d for the Internet-based (at home), you (   | can download the electronic version of the    | result report on your own after the result is de | eclared.                                                                                                    |
|                                                                   |                                             |                                               |                                                  | Нажимаем "Next"                                                                                                    |
|                                                                   |                                             |                                               | Back                                             | Next                                                                                                    |

5. Проверьте Ваши данные еще раз, после чего завершите регистрацию.

| Test<br>Information    | Personal<br>Information             | Mailing<br>Information                       | Confirm<br>Submission                                                                                     |
|------------------------|-------------------------------------|----------------------------------------------|----------------------------------------------------------------------------------------------------|
| Please check if your i | registration information is correct | . If there is any error, please return to th | e relevant steps and re-enter the information.                                                            |
| 1. Test details        |                                     |                                              | Back                                                                                                    |
| A.Type Of Test         |                                     | C.Test Center                                |                                                                                                    |
| Test Type*             |                                     |                                              |                                                                                                    |
| HSK                    | Europe                              |                                              |                                                                                                    |
| Test Level*            | RUSSIA                              |                                              |                                                                                                    |
| HSK Level 5            |                                     |                                              |                                                                                                    |
| Test Format*           |                                     |                                              | The Cost for This Test Is                                                                                 |
| Paper-based Test       |                                     |                                              | 4000 RUB<br>Please contact the test center you chosen for<br>detailed inforamation about fees and payment |
| B.Test Date            | Linguisti                           | cs University of Nizhny Novgorod             | procudures.                                                                                               |
| Test Date*             |                                     |                                              |                                                                                                    |
| 2024-05-19             |                                     |                                              |                                                                                                    |

| 2.Personal Details                                     |                                                                       |                                                                                        |                             | Back                     |
|--------------------------------------------------------|-----------------------------------------------------------------------|----------------------------------------------------------------------------------------|-----------------------------|--------------------------|
| A.Personal information                                 | B.Verify inform                                                       | ation                                                                                  | C.Other Inf                 | ormation                 |
| Name on ID*                                            | Type of ID*                                                           |                                                                                        | Mother language*            |                          |
|                                                        | Passport                                                              |                                                                                        | Russian                     |                          |
| Chinese Name                                           | ID number*                                                            |                                                                                        | How many year/years for     | · learning Chinese       |
|                                                        |                                                                       |                                                                                        | Five years                  |                          |
| Date of Birth*                                         | Phone Number*                                                         |                                                                                        | Your occupation             |                          |
|                                                        | 8                                                                     |                                                                                        | Others (Freelance)          |                          |
| Gender*                                                | Address                                                               |                                                                                        |                             |                          |
| Male • Female • Other                                  |                                                                       |                                                                                        |                             |                          |
| lationality*                                           | Photo                                                                 |                                                                                        |                             |                          |
| RUSSIA                                                 | Photo size<br>Photo form<br>Photo req<br>recent phot<br>clearly visit | : 15kb~1M<br>hat: jpg, jpg, png<br>irrements: must be a<br>o of myself, headshot<br>le |                             |                          |
| If you have other needs                                |                                                                       |                                                                                        | Contact the Te              | est Center $\rightarrow$ |
| have read and agree to the <u>"Notice on Chinese T</u> | est Registration and Test Affairs" and "A GL                          | ide to Privacy Protection                                                              | on for Chinese Test Takers" |                          |
|                                                        |                                                                       |                                                                                        |                             | Submit                   |

5. После завершения регистрации сотрудники НГЛУ направляют экзаменуемому договор, счет на оплату (квитанцию) и иную необходимую информацию по адресу электронной почты, указанной при регистрации экзаменуемого на сайте https://www.chinesetest.cn.

Если Вы не получили договор и счёт на оплату в течение 5 дней после завершения регистрации на сайте www.chinesetest.cn, пожалуйста, напишите

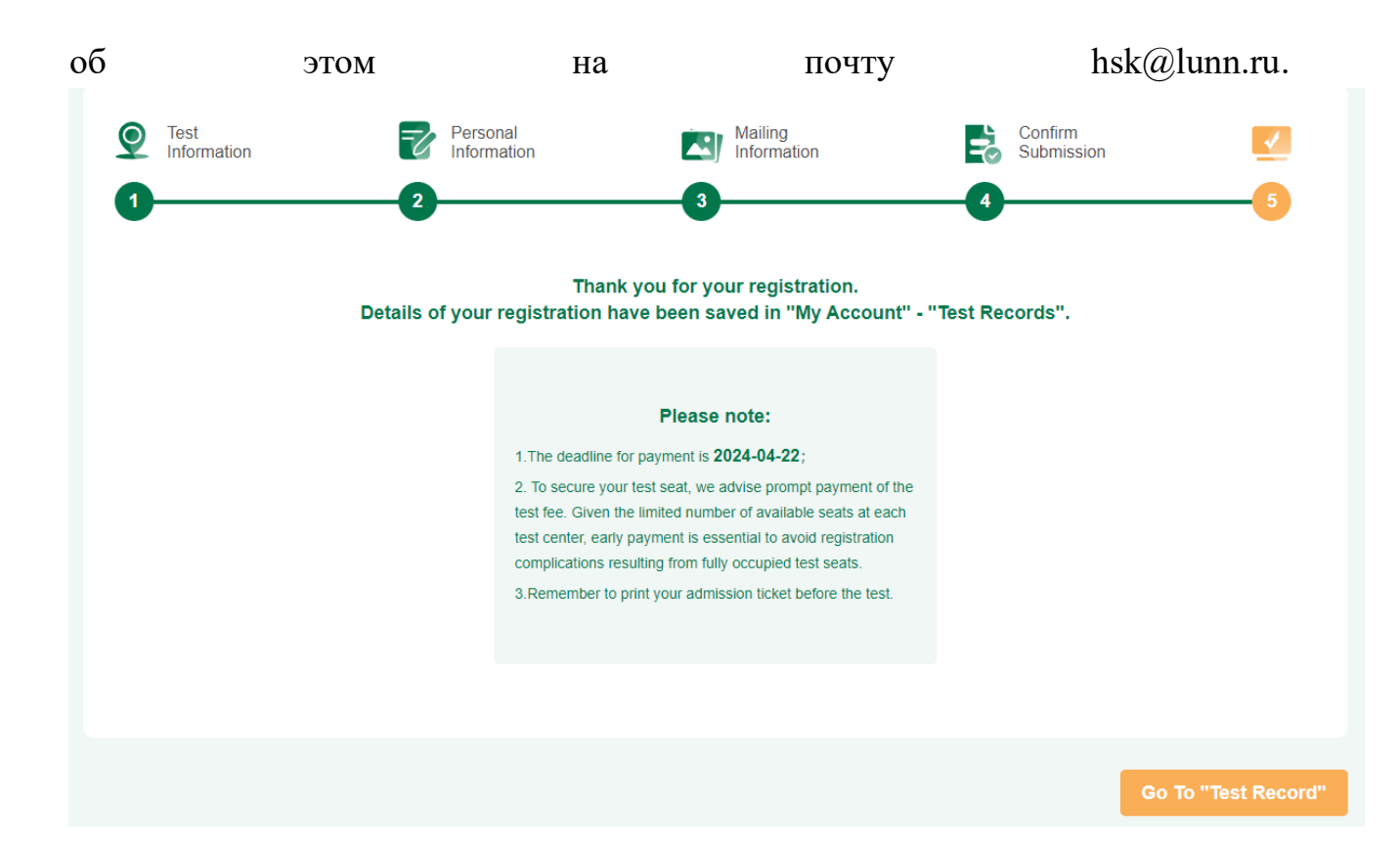